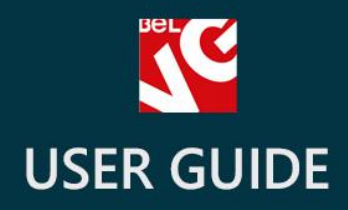

# 360° View

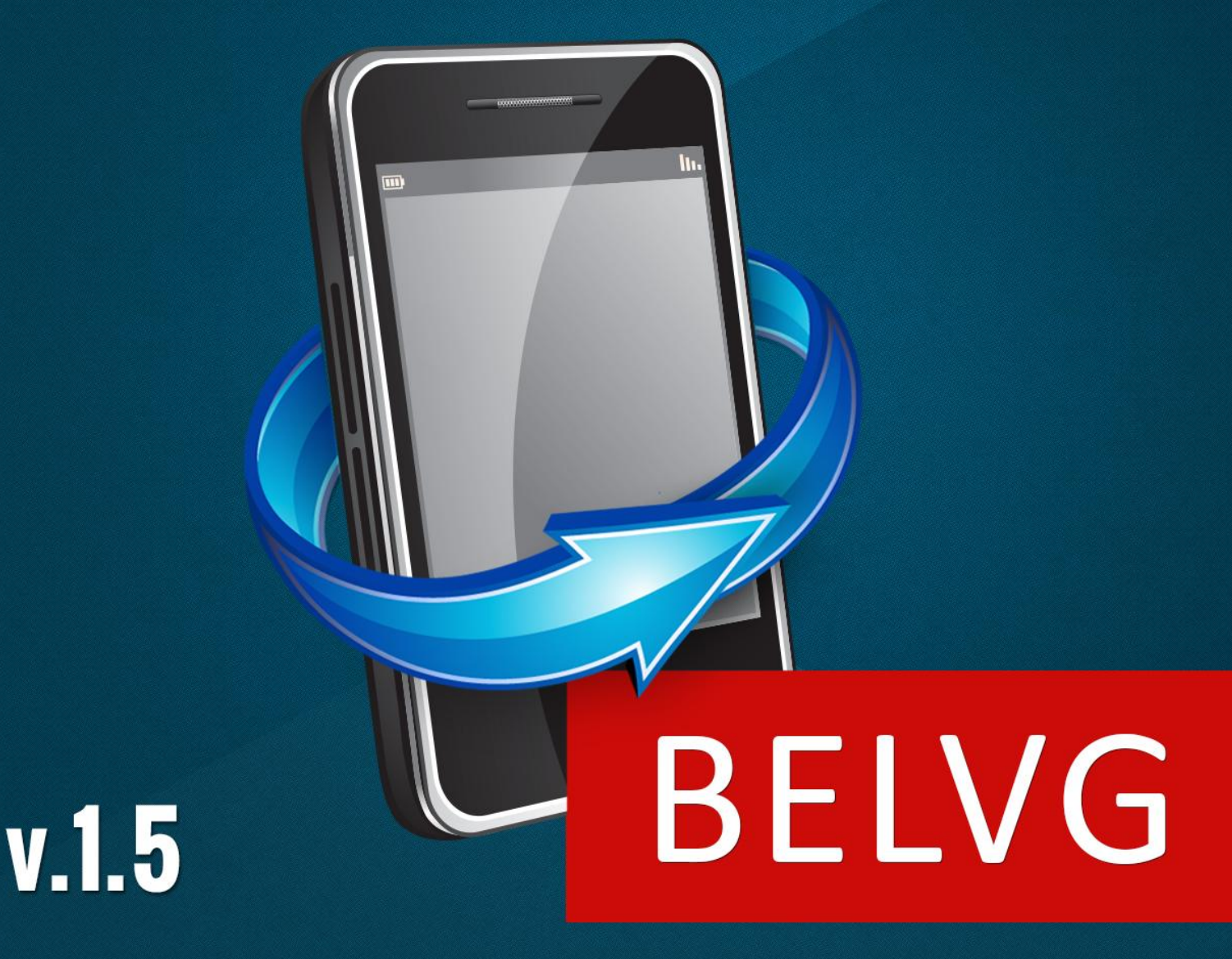

OUR SUPPORT TEAM: STORE@BELVG.COM, SKYPE: STORE.BELVG

## **Table of Contents**

| Introduction to 360° View     | 3 |
|-------------------------------|---|
| How to Install and Deactivate | 4 |
| How to Configure              | 5 |
| How to Use                    | 7 |

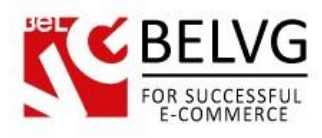

### 1. Introduction to 360° View

Provide your customers with outstanding panoramic experience. Prestashop **360° View** extension allows rotating products to check them out from different angles. Users will appreciate the possibility of spinning your items 360° round to view them closely, just like in a regular store. Simply upload images in the back office and leave your customers no doubt they should purchase your products.

#### Key features:

- 360° view option for all products in your store
- Using mouse to view 360° product
- Extra button on a product page
- 360° image and popup size configuration
- Touch devices support

#### **Overall Information**

Innovative 360° view capture technology can now be easily used in your store, without any professional photo studios involved. Simply shoot the product from different angles using any camera and upload images in the back office with one click. The user can check out 360° view along with regular item images.

Popup window for 360° view is fully customizable. All images can be automatically adjusted for every 360° view so that you wouldn't upload them one more time. Don't hesitate any longer, upload photos and inject real life experience into you virtual store!

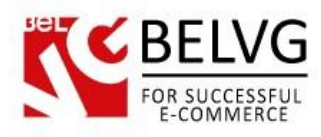

## 2. How to Install and Deactivate

#### How to Install

1. Set 777 or 0777 on the folders: '/modules/' Important! Change all permissions back after installation.

2. Modules -> Add a module from my computer -> Choose the file (belvg\_360view.zip) -> Upload this module. Choose module in section "Front Office Features" and install module

3. Preferences -> Performance -> Smarty-> Force compile -> Yes Preferences -> Performance -> Smarty-> Cache: No

#### How to Deactivate

Click the button **Disable** in Modules -> Front Office Features.

To remove the extension form the server, press **Delete** in Modules -> Front Office Features.

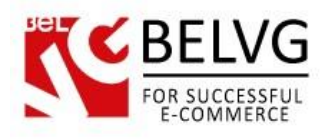

# 3. How to Configure

Log in to the admin panel, and we will show all you may need to configure.

Navigate to Modules -> Belvg 360 view -> Configure.

| Ç                |                    | Module configuration                |
|------------------|--------------------|-------------------------------------|
| Belvg 360 v      | iew                | Save Regenerate Images Help         |
| Belvg 360 vie    | Image width: 600   | Adjust images to a popup window ize |
| * Required field | innage neight. 430 |                                     |

Define width and height of the 360° view popup window. All the images, uploaded after you define the size, will be adjusted to these dimensions. To adjust elder images to the popup window, click **Regenerate Images**.

To create a 360° view, upload pictures of a product taken from different angles. To upload images, proceed to **Catalog** -> **Products**. Click the **Edit** action in the respective line.

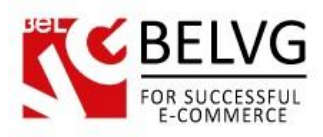

|                | Delvy Job vi                                              | Belva 360 view |        |                                 |  |  |  |
|----------------|-----------------------------------------------------------|----------------|--------|---------------------------------|--|--|--|
| Prices         |                                                           |                |        |                                 |  |  |  |
| SEO            |                                                           |                | File:  | Upload an image Upload pictures |  |  |  |
| Associations   | Format: JPG, GIF, PNG. Filesize: 8.00 MB max.             |                |        |                                 |  |  |  |
| Shipping       |                                                           |                |        |                                 |  |  |  |
| Combinations   | Image                                                     | Position       | Action |                                 |  |  |  |
| Quantities     |                                                           | 4              | 9      |                                 |  |  |  |
| mages          |                                                           | 21             |        |                                 |  |  |  |
| Features       | -                                                         | 2              | 8      |                                 |  |  |  |
| Customization  |                                                           |                |        |                                 |  |  |  |
| Attachments    |                                                           | 3              | 8      |                                 |  |  |  |
| Suppliers      | Configure position of every image Delete unnegessary pics |                |        |                                 |  |  |  |
| Beivg 360 view |                                                           | 4              |        |                                 |  |  |  |
| 7'             | *                                                         | 5              | 8      |                                 |  |  |  |
|                |                                                           |                | 1000   |                                 |  |  |  |

In the Belvg 360 view tab, click Upload an Image. You may upload several images at once.

After the upload, thumbnails appear. Configure position of an image by entering the respective number or delete it.

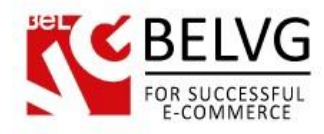

# 4. How to Use

Now that you have created a 360° view for the product, buttons on the product page appear:

| TAGS                                                                                 | ♠ > Test product |                    | SPEC         | CIALS                                    |        |
|--------------------------------------------------------------------------------------|------------------|--------------------|--------------|------------------------------------------|--------|
| nano apple ipod CATEGORIES                                                           |                  | Test product       | 额            | iPod Nano<br>\$166.39                    | -5%    |
| • iPods                                                                              |                  | Quantity: 1        |              | \$156.07                                 |        |
| Accessories                                                                          |                  | 120 items in stock |              | » All spe                                | ecials |
| ▶ Laptops                                                                            |                  |                    | \$89.00      | STORES                                   |        |
|                                                                                      |                  |                    |              | 17 El and Hill State Hill Late Hard Late |        |
| MANUFACTURERS                                                                        |                  |                    | Add to cart  |                                          | 100    |
| Apple Computer, Inc                                                                  |                  |                    | Add to cart  |                                          |        |
| MANUFACTURERS  Apple Computer, Inc  Shure Incorporated                               |                  |                    | Add to cart  |                                          | )      |
| MANUFACTURERS Apple Computer, Inc Shure Incorporated All manufacturers               |                  | L SIZE             | (3 View 360  | AFAd                                     | Ĵ      |
| MANUFACTURERS  Apple Computer, Inc  Shure Incorporated  All manufacturers  SUPPLIERS |                  | 572                | (1) View 360 | » Discover our st                        | tores  |

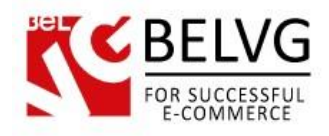

The user moves the pointer to rotate the product:

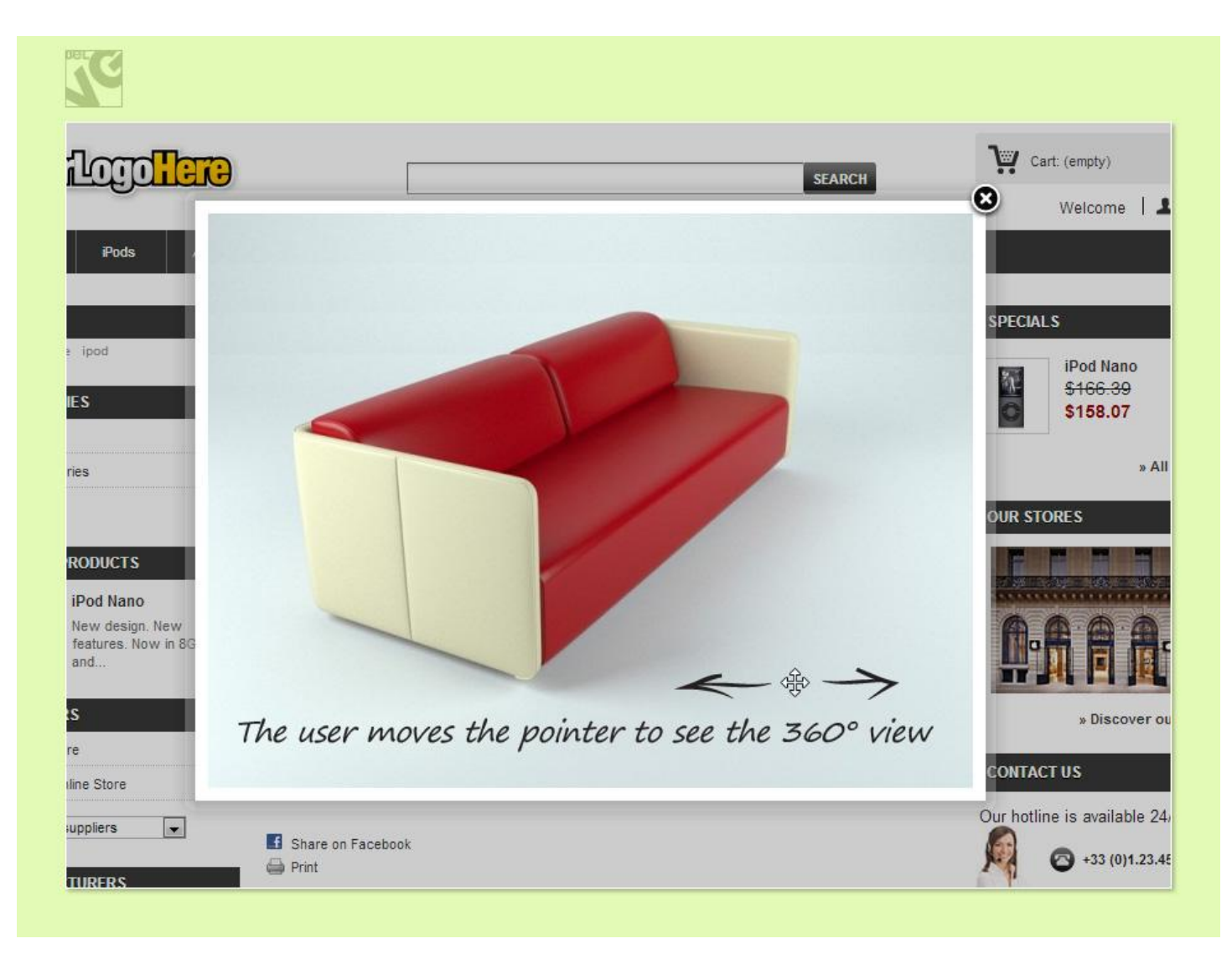

Do you have questions about extension configurations?

Contact us and we will help you in a moment.

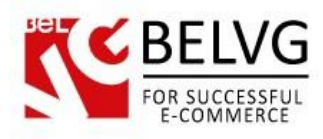

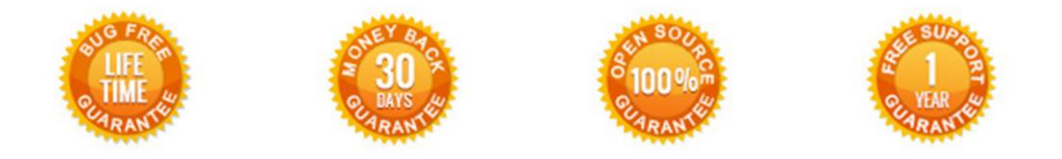

#### Our Office: M.Bogdanovicha 130, Minsk, Belarus

We look forward to your feedback. Comments, opinions and suggestions are largely appreciated. Read our **blog** and follow us on Facebook, Twitter, Google+ and LinkedIn to know BelVG latest news, analytics and discount offers. See you online!

| b | BelVG blog    | http://blog.belvg.com        | 8+     | Google+ page <a href="http://gplus.to/BelVG">http://gplus.to/BelVG</a>                    |
|---|---------------|------------------------------|--------|-------------------------------------------------------------------------------------------|
| f | Facebook page | http://facebook.com/BelVGcom | Linked | In page <a href="http://linkedin.com/company/belvg">http://linkedin.com/company/belvg</a> |
| L | Twitter page  | http://twitter.com/BelVG_com | 8      | Skype <u>store.belvg</u>                                                                  |
| @ | E-mail        | store@belvg.com              | S.     | Phone US: +1 424 253 08 01<br>UK: +44 131 208 3007                                        |